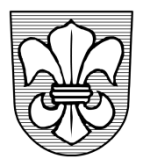

## EINWOHNERGEMEINDE ZÄZIWIL

Bernstrasse 1 3532 Zäziwil Telefon 031 710 33 33 / Fax 031 710 33 34 gemeinde@zaeziwil.ch / www.zaeziwil.ch

## Anleitung zur erstmaligen Registrierung

- Die Homepage von Zäziwil ist unter www.zaeziwil.ch zu öffnen
- Wählen Sie das "Login" oben links auf der Startseite an
- Die Login-Maske erscheint
- Klicken Sie auf den Link "Hier können Sie sich neu registrieren"

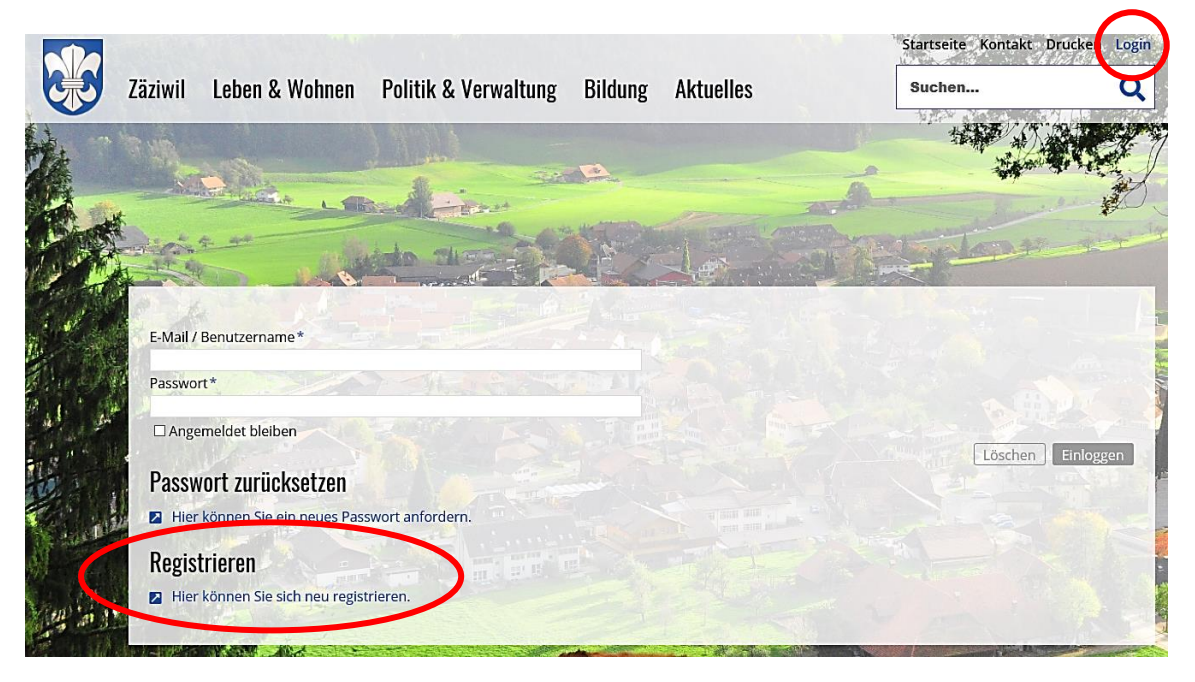

 Tragen Sie die nötigen Angaben in der Benutzerregistrierung ein und schicken Sie diese ab.

| Ziwii Leden & wonnen Politik & verwaltung Bild                                                                                                    | lung Aktuenes                                                                                                    | Suchen                |
|----------------------------------------------------------------------------------------------------|----------------------------------------------------------------------------------------------------|-----------------------|
|                                                                                                    | State of the local division of the local division of the local div | the state of the      |
| and the second second s |                                                                                                    | and the second second |
| A SAME A                                                                                                    |                                                                                                    |                       |
|                                                                                                    |                                                                                                    |                       |
| Donutzorrogistriorung                                                                                                    |                                                                                                    |                       |
| Denutzenregistnerung                                                                                                    |                                                                                                    |                       |
| Anrede*                                                                                                    |                                                                                                    |                       |
| O Herr O Frau                                                                                                    |                                                                                                    |                       |
| Vorname* Nachname*                                                                                                    |                                                                                                    |                       |
| EMailt                                                                                                    |                                                                                                    |                       |
| E-Mail                                                                                                    |                                                                                                    |                       |
| Benutzername*                                                                                                    |                                                                                                    |                       |
|                                                                                                    |                                                                                                    |                       |
| Passwort                                                                                                    |                                                                                                    |                       |
| Das Passwort muss mindestens folgende Sicherheitsvorschriften einha                                                                                                    | alten:                                                                                                    |                       |
| Mindestanzahl von Zeishen "0"                                                                                                    |                                                                                                    |                       |
| Kleinbuchstaben müssen enthalten sein "a"                                                                                                    |                                                                                                    |                       |
| Grossbuchstaben müssen enthalten sein "A"                                                                                                    |                                                                                                    |                       |
| Ziffern müssen enthalten sein "1"                                                                                                    |                                                                                                    |                       |
| Sonderzeichen müssen enthalten sein "\$"                                                                                                    |                                                                                                    |                       |
| Passwort Bostätigung*                                                                                                    |                                                                                                    |                       |

- Sofern die Angaben nicht korrekt hinterlegt wurden, werden diese nach dem Abschicken rot angezeigt. Die Angaben sind so lange zu korrigieren und abzuschicken, bis die Bestätigungsseite erscheint.
- Wenn Sie alles richtig ausgefüllt haben, erscheint eine Bestätigungsseite mit dem untenstehenden Text.

Ihre Registrierung ist fast abgeschlossen.

Sie erhalten in Kürze eine E-Mail, in der Sie die Registrierung noch bestätigen müssen.

 Gleichzeitig erhalten Sie eine Bestätigung per E-Mail an die soeben hinterlegte E-Mail-Adresse. In der E-Mail ist ein Link enthalten, welcher Sie anklicken müssen, damit die Registrierung abgeschlossen wird.

Bitte klicken Sie auf diesen Link, um Ihre Registrierung abzuschließen.

Benutzername: MickyMouse Vorname: Micky Nachname: Mouse E-Mail: gemeinde@zaeziwil.ch

https://dev-zaeziwil.gemeinde.ch/de/register/index.php? status=confirmRegistration&optInID=284c72140e68e5bb7147c5d68d8487d3&user=MickyMouse

 Sobald Sie den Link angewählt haben, erscheint eine neue nun definitive Bestätigungsseite. Sie haben sich somit erfolgreich registriert.

Bestätigung Ihrer Registrierung.

Ihre Registrierung wurde erfolgreich durchgeführt. Sie können sich nun anmelden.

• Damit Sie sich einloggen können, klicken Sie wieder auf das "Login" und geben Ihre hinterlegten Benutzerdaten (E-Mail / Benutzername, Passwort) ein.

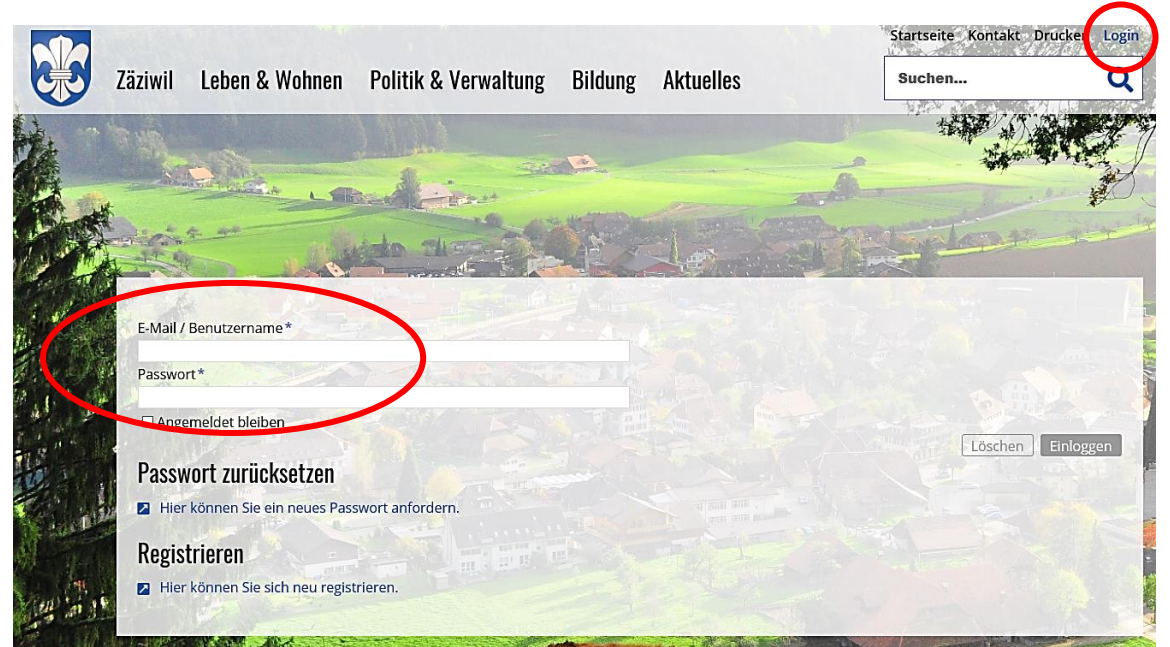

• Sobald Sie sich erfolgreich eingeloggt haben, erscheint die nachstehende Ansicht. Jetzt können Sie sämtliche Online-Dienste vereinfacht nutzen oder Veranstaltungen / Vereine / Unternehmen registrieren bzw. anpassen.

| iziwil Leben                                                                                                    | & Wohnen                                                                                                    | Politik & Verwaltung                                                                                                    | Bildung                                                         | Aktuelles                                        | Suchen                                 |
|----------------------------------------------------------------------------------------------------|----------------------------------------------------------------------------------------------------|----------------------------------------------------------------------------------------------------|-----------------------------------------------------------------|--------------------------------------------------|----------------------------------------|
| MR                                                                                                    |                                                                                                    | (mail)                                                                                                    |                                                                 |                                                  |                                        |
|                                                                                                    |                                                                                                    |                                                                                                    | -                                                               |                                                  |                                        |
| Sie sind angemeld                                                                                                    | et als: MickyMous                                                                                                   | se                                                                                                    |                                                                 |                                                  |                                        |
| U Logout                                                                                                    |                                                                                                    |                                                                                                    |                                                                 |                                                  |                                        |
| Benutzerdaten                                                                                                    | ändern                                                                                                    |                                                                                                    |                                                                 |                                                  |                                        |
| Parconalie                                                                                                    | iorto Dione                                                                                                    | to                                                                                                    |                                                                 |                                                  |                                        |
| I GI SUIIdiis                                                                                                    | ICITE DICITS                                                                                                    | ole                                                                                                    |                                                                 |                                                  |                                        |
|                                                                                                    |                                                                                                    |                                                                                                    |                                                                 |                                                  |                                        |
| Abonnierte Dienste                                                                                                    | Veranstaltungen                                                                                                    | Vereine Unternehmen                                                                                                    | Tageskarten SBB                                                 |                                                  |                                        |
| Abonnierte Dienste<br>Hier haben Sie o                                                                                                    | Veranstaltungen<br>lie Möglichkeit, sic                                                                             | Vereine Unternehmen<br>h für neue Einträge auf dies                                                                                            | Tageskarten SBB<br>er Webseite anzu                             | melden. Sie werden üb                            | er die abonnierten Dienste automatisch |
| Abonnierte Dienste<br>Hier haben Sie o<br>die hinterlegte E                                                                                       | Veranstaltungen<br>lie Möglichkeit, sich<br>-Mailadresse infor                                                      | Vereine Unternehmen<br>h für neue Einträge auf dies<br>miert, wenn neue Einträge                                                               | Tageskarten SBB<br>er Webseite anzu<br>n der jeweiligen I       | melden. Sie werden üb<br>Rubrik erstellt werden. | er die abonnierten Dienste automatisch |
| Abonnierte Dienste<br>Hier haben Sie o<br>die hinterlegte E                                                                                       | Veranstaltungen<br>lie Möglichkeit, sich<br>-Mailadresse infor<br><b>igen</b> - Neuste Melo                         | Vereine Unternehmen<br>h für neue Einträge auf dies<br>rmiert, wenn neue Einträge<br>dungen aus der Gemeinde                                   | Tageskarten SBB<br>er Webseite anzu<br>n der jeweiligen I       | melden. Sie werden üb<br>Rubrik erstellt werden. | er die abonnierten Dienste automatisch |
| Abonnierte Dienste<br>Hier haben Sie o<br>die hinterlegte E<br><b>Newsmeldur</b><br><b>Veranstaltur</b>                                           | Veranstaltungen<br>lie Möglichkeit, sici<br>-Mailadresse infor<br>ogen - Neuste Melo<br>ogen - Neuste Vera          | Vereine Unternehmen<br>h für neue Einträge auf dies<br>rmiert, wenn neue Einträge i<br>dungen aus der Gemeinde<br>instaltungen in der Gemeinde | Tageskarten SBB<br>er Webseite anzu<br>n der jeweiligen I<br>le | melden. Sie werden üb<br>Rubrik erstellt werden. | er die abonnierten Dienste automatisch |
| Abonnierte Dienste<br>Hier haben Sie c<br>die hinterlegte E<br>Newsmeldur<br>Veranstaltun<br>Speichern                                            | Veranstaltungen<br>lie Möglichkeit, sici<br>-Mailadresse infor<br>ogen - Neuste Melo<br>ogen - Neuste Vera          | Vereine Unternehmen<br>h für neue Einträge auf dies<br>rmiert, wenn neue Einträge i<br>dungen aus der Gemeinde<br>instaltungen in der Gemeind  | Tageskarten SBB<br>er Webseite anzu<br>n der jeweiligen I       | melden. Sie werden üb<br>Rubrik erstellt werden. | er die abonnierten Dienste automatisch |
| Abonnierte Dienste<br>Hier haben Sie d<br>die hinterlegte E<br>Newsmeldur<br>Veranstaltur<br>Speichern                                            | Veranstaltungen<br>lie Möglichkeit, sici<br>-Mailadresse infor<br>igen - Neuste Meld<br>gen - Neuste Vera           | Vereine Unternehmen<br>h für neue Einträge auf dies<br>miert, wenn neue Einträge<br>dungen aus der Gemeinde<br>instaltungen in der Gemeinde    | Tageskarten SBB<br>er Webseite anzu<br>n der jeweiligen I<br>le | melden. Sie werden üb<br>Rubrik erstellt werden. | er die abonnierten Dienste automatisch |
| Abonnierte Dienste<br>Hier haben Sie d<br>die hinterlegte B<br>Newsmeldur<br>Veranstaltur<br>Speichern<br>Passwort änd                            | Veranstaltungen<br>tie Möglichkeit, sici<br>-Mailadresse infor<br>agen - Neuste Melo<br>agen - Neuste Vera<br>ern   | Vereine Unternehmen<br>h für neue Einträge auf dies<br>miert, wenn neue Einträge i<br>dungen aus der Gemeinde<br>instaltungen in der Gemeind   | Tageskarten SBB<br>er Webselte anzu<br>n der jeweiligen I<br>le | melden. Sie werden üb<br>Rubrik erstellt werden. | er die abonnierten Dienste automatisch |
| Abonnierte Dienste<br>Hier haben Sie d<br>Okensmeldur<br>Veranstaltur<br>Speichern<br>Aktuelles Passwort änd                                      | Veranstaltungen<br>lie Möglichkeit, sicci<br>-Malladresse infor<br>orgen - Neuste Melo<br>igen - Neuste Vera<br>ern | Vereine Unternehmen<br>h für neue Einträge auf dies<br>rmiert, wenn neue Einträge i<br>dungen aus der Gemeinde<br>instaltungen in der Gemeind  | Tageskarten SBB<br>er Webseite anzu<br>n der jeweiligen I<br>le | melden. Sie werden üb<br>Rubrik erstellt werden. | er die abonnierten Dienste automatisch |
| Abonnierte Dienste<br>Hier haben Sie o<br>Newsmeldur<br>Veranstaltur<br>Speichern<br>Passwort änd<br>Aktuelles Passwort                           | Veranstaltungen<br>He Möglichkeit, sicd<br>-Mailadresse infor<br>ogen - Neuste Meld<br>gen - Neuste Vera<br>ern     | Vereine Unternehmen<br>h für neue Einträge auf dies<br>rmiert, wenn neue Einträge i<br>dungen aus der Gemeinde<br>instaltungen in der Gemeind  | Tageskarten SBB<br>er Webseite anzun<br>n der jeweiligen I      | melden. Sie werden üb<br>Rubrik erstellt werden. | er die abonnierten Dienste automatisch |
| Abonnierte Dienste<br>Hier haben Sie o<br>die hinterlegte B<br>Newsmeldur<br>Speichern<br>Passwort änd<br>Aktuelles Passwort *                    | Veranstaltungen<br>Hie Möglichkeit, sicci<br>-Malladresse infor<br>Igen - Neuste Melo<br>gen - Neuste Vera          | Vereine Unternehmen<br>h für neue Einträge auf dies<br>milert, wenn neue Einträge i<br>dungen aus der Gemeinde<br>instaltungen in der Gemeinte | Tageskarten SBB<br>er Webseite anzun<br>n der jeweiligen I      | melden. Sie werden üb<br>Rubrik erstellt werden. | er die abonnierten Dienste automatisch |
| Abonnierte Dienste<br>Hier haben Sie o<br>die hinterlegte E<br>Newsmeldur<br>Speichern<br>Passwort änd<br>Aktuelles Passwort<br>Neues Passwort (V | Veranstaltungen<br>Hie Möglichkeit, sick<br>-Malladresse infor<br>ugen - Neuste Meld<br>gen - Neuste Vera           | Vereine Unternehmen                                                                                                    | Tageskarten SBB<br>er Webseite anzun<br>n der jeweiligen I      | melden. Sie werden üb                            | er die abonnierten Dienste automatisch |